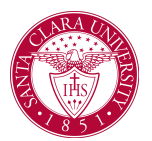

## **Request Leave of Absence**

## Overview

This quick reference guide will explain how to request a leave of absence from Santa Clara University. Once submitted, leave of absence requests will go through multiple approvals in Workday, through Student Affairs, the Program Director, Deans, and so on.

## Process

1. Enter **Request Leave of Absence** into the search bar at the top of the homepage and press enter.

| = MENU | Santa Clara<br>University | ( | Q Request Leave of absence       |     |
|--------|---------------------------|---|----------------------------------|-----|
|        |                           | u | Request Leave of Absence<br>Task | No. |
| ALL DO |                           |   |                                  |     |

2. Enter your Leave Start Date and select a Leave of Absence Reason (e.g., Family, Medical, Personal, etc.).

The **Leave Start Date** is the date you're beginning the leave, and the **Return Date** needs to be in the term that you are planning to return. Note for undergraduate students: if you are leaving during a term, then a return the following term will need to be approved by Drahmann Advising.

| Academic R  | ecord * Leavey School of Business/Undergraduate () - 09/09/2022 - Activ |
|-------------|-------------------------------------------------------------------------|
| Leave Start | Date * 02/28/2023 💼 Falls Within Winter 2023 Quarter                    |
| Return Date | ★ 04/01/2023 💼 Falls Within Spring 2023 Quarter                         |
| Leave of Ab | sence Reason × Family                                                   |

## 4. Click **OK.**

5. Review your request. If everything is correct. Click the **Confirm** Leave of Absence box. Click Submit.

| Request Leave of Absence -Leavey School of Business/Undergraduate () - 09/09/2022 - Active 🚥 |                                                  |                         |                         |                        |  |  |  |  |  |  |
|----------------------------------------------------------------------------------------------|--------------------------------------------------|-------------------------|-------------------------|------------------------|--|--|--|--|--|--|
| Confirmation 1 item                                                                          |                                                  |                         |                         | <b>∀⊡</b> J <b>⊞</b> ⊞ |  |  |  |  |  |  |
| Leave Start Date                                                                             | Return Date                                      | Leave of Absence Reason | Leave of Absence Reason |                        |  |  |  |  |  |  |
| 02/28/2023                                                                                   | 04/01/2023                                       | Family                  | Family                  |                        |  |  |  |  |  |  |
| Course Summary 4 Items                                                                       |                                                  |                         |                         |                        |  |  |  |  |  |  |
| Academic Period                                                                              | Course                                           | Grade                   | Grade Points            | Units                  |  |  |  |  |  |  |
| Winter 2023 Quarter                                                                          | ANTH 12A - Cultures and Ideas II                 | w                       | 0.000                   | 4                      |  |  |  |  |  |  |
| Winter 2023 Quarter                                                                          | POLI 1 - Introduction to U.S. Politics           | w                       | 0.000                   | 4                      |  |  |  |  |  |  |
| Winter 2023 Quarter                                                                          | ANTH 1 - Introduction to Biological Anthropology |                         | 0.000                   | 0                      |  |  |  |  |  |  |
| Spring 2023 Quarter                                                                          | PSYC 1 - General Psychology I                    |                         | 0.000                   | 4                      |  |  |  |  |  |  |
| Confernt Lawe of Abarrow + 2                                                                 |                                                  |                         |                         |                        |  |  |  |  |  |  |

6. Your request will now be routed to the appropriate users for review and approval.